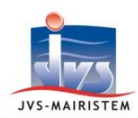

## Horizon)-line

Elections

## Comment faire pour...

## **GERER LES NOTIFICATIONS ELECTORALES SANS REU CONNECT+**

Il existe deux types de notifications relatives aux inscriptions et radiations dans le logiciel :

- Les notifications du Répertoire Electoral Unique vers la mairie
- Les notifications de la mairie vers l'électeur (par courrier ou par mail).

### LES NOTIFICATIONS DU REPERTOIRE ELECTORAL UNIQUE VERS LA MAIRIE

### Ecran d'accueil > Onglet Rappel

Cet écran vous informe de l'existence de notifications en provenance du Répertoire Electoral Unique. Toutefois, comme vous ne possédez pas le module « **REU** 

**connect+** », ces notifications restent grisées et ne vous sont pas accessibles.

| Rappel                         | 6 |
|--------------------------------|---|
| 2 notifications REU en attente |   |

## Vous devez vous rendre sur le portail Elire afin d'en prendre connaissance ou vous inscrire au service de notifcation par mail d'Elire.

⇒ Le bouton vous permet de connaître l'ensemble des avantages qu'offre le module « **REU connect +** » et vous indique comment l'obtenir :

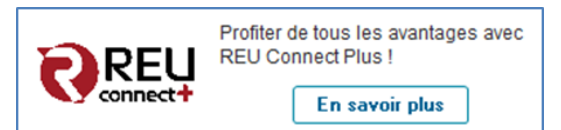

## LES NOTIFICATIONS DE LA MAIRIE VERS L'ELECTEUR

#### **Electeurs > Fiche électeur**

Les notifications de la mairie vers l'électeur peuvent être réalisées par :

- Courrier.
- Mail (Voir Annexe Paramétrage SMTP du compte utilisateur).

#### Comment notifier un électeur par courrier

- 1) Sélectionnez l'électeur à notifier.
- 2) Cliquez sur le pictogramme « Documents fusion ».

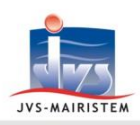

# Horizon-line

 Sélectionnez l'avis de notification correspondant au cas de votre électeur :

#### Documents Type Microsoft Word Avis de notification d'une decision de radiation par le maire Avis de notification d'une décision d'inscription par la commission Microsoft Word Avis de notification d'une décision d'inscription par le maire Microsoft Word Avis de notification d'une décision de radiation par la commission Microsoft Word Avis de notification d'une décision de refus d'inscription par le maire Microsoft Word Microsoft Word Avis de notification d'une intention de radiation par la commission Microsoft Word Avis de notification d'une intention de radiation par le maire

- 4) Cliquez sur « Fusionner ».
- 5) Personnalisez et complétez si besoin le document fusionné.
- 6) Cliquez sur « Valider » pour archiver le document.
  - ⇒ Le document est alors consultable et rééditable à partir des pictogrammes :
    - o « Historiques des pièces » (puis le bouton « Jumelles »)
    - o « Notifications » (puis l'onglet « Mairie vers électeur » et le bouton « Jumelles »)

#### Comment notifier un électeur par mail (Voir Annexe – Paramétrage SMTP du compte utilisateur).

- 1) Sélectionnez l'électeur à notifier.
- 2) Vérifiez/saisissez son courriel (onglet « Adresse de rattachement », zone « Contact »).
- 3) Cliquez sur le pictogramme « Envoi courrier ».
- 4) Cliquez sur « Un courrier électronique ».
- 5) Saisissez l'objet du mail.
- 6) Cliquez sur 💿 pour accéder à la liste des modèles.
- 7) Sélectionnez le modèle de notification à fusionner et cliquez sur « Ok ».
- 8) Cliquez sur « **Ok** » pour envoyer le mail.

## **ANNEXE - PARAMETRAGE SMTP DU COMPTE UTILISATEUR**

#### Manager > Gestion des utilisateurs > Gestion des utilisateurs > Onglet Utilisateur

Sélectionnez l'utilisateur en charge de l'envoi des notifications par mail, complétez les informations de son compte courriel, puis enregistrez les modifications.

| Courriel          |                    |          |   |
|-------------------|--------------------|----------|---|
| Courriel          |                    |          | ] |
| Nom d'utilisateur |                    |          |   |
| Mot de passe      |                    |          |   |
| Adresse POP3      |                    | Port 110 |   |
| Adresse SMTP      |                    | Port 587 |   |
| Connexion a       | u SMTP par SSL/TLS |          |   |